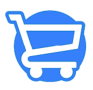

Knowledgebase > Cartzy Apps > Cartzy Printify App

### Cartzy Printify App

Syeda Khadija Phool - 2024-01-29 - Cartzy Apps

### Table of contents

- 1. <u>Activating Printify</u>
- 2. <u>Configuring Printify</u>
- 3. Accessing Printify Products (in Cartzy)

If you want to sell the **"print on demand"** products on your Cartzy store, then you can easily achieve this by connecting your **Printify store** with your Cartzy store.

### **Pre-requisites**

- You must have an active **Printify** store.
- At least one product should be published on your Printify store.

#### Steps to perform in order

- 1. Activate Printify in your Cartzy admin panel
- 2. Configure Printify
  - Generate API token in your Printify Store
  - Paste that API token in Cartzy
  - Connect your Prinfity store

## **Activating Printify**

1. Go to Apps from the left-side menu.

2. On the **Installed Apps** page, click **"Activate"** under Printify. The Printify app will be activated for your Cartzy account and will be available for you to configure and connect your Printify store with your Cartzy store.

×

# **Configuring Printify**

1. On the **Installed Apps** page, click **"Configure"** under Printify. The Printify configuration page will appear listing two steps.

2. In **Step 1**, you need to enter the API token generated from your Prinfity store and paste it into the API token section in the Printify configuration screen in Cartzy. To do so:

a. Log into your Printify account.

b. Go to your store (the first icon in the left menu) and click on **"Manage my stores"**. The list of your stores will be opened.

c. For the selected store, go to **Account** (in the left bottom) > select **Connections.** 

d. Click on the "Generate Token" button.

e. On the **"Generate a new token"** popup, enter the token name, and click **"Generate Token"**.

f. Copy the API token by clicking on the "Copy to Clipboard" button.

g. Now switch back to the **Printify configuration** section in your Cartzy admin panel, and paste the above-copied API token in this section.

h. Click the button **"Connect Account"**. **Your Printify account will be connected to your Cartzy account.** 

Once, your Prinfity account is connected to your Cartzy account, your Printify stores will listed under **Step 2.** 

3. In **Step 2 "Printify Shops",** you need to connect one of your Prinfity stores with Cartzy. Click **"Connect"** against the Printify store that you want to integrate with your Cartzy account. Once connected, the status of the Printify store will be updated to **"Connected"**. You will be redirected to the Printify Products page in Cartzy where the products of your connected Printify store will be listed.

Only one Printify store can be connected with Cartzy at a time.

It can take 5 - 10 minutes for your Prinfity products to be displayed on the **"Printify Products"** page in Cartzy.

Only those products will be displayed in Cartzy that are **published** on your Printify store.

×

# Accessing Printify Products (in Cartzy)

To access the Printify Products within Cartzy, go to **Products > Prinitfy.** 

The Printify option under Products will be available only when you have completed the Printify configuration and connected your Printify store successfully with Cartzy as explained above.

□You can click the **"Sync with Printify"** button to refresh the page so that it also displays the products that are recently/newly published on your Printify store.

×

Now you are ready to have a section for **"Print on demand"** products for your customers on your store without any complexities! With **Printify - Carzty** integration, you can Increase your audience and attract enthusiast customers who like customized products!